# DỊCH VỤ THU PHÍ ÂO HIỆM QUA ỨNG DỤNG SACOMBANK

Sacombank -PAV Lắng nghe. Thấu hiểu. Hành động

PRUDENTIAL

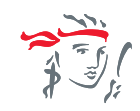

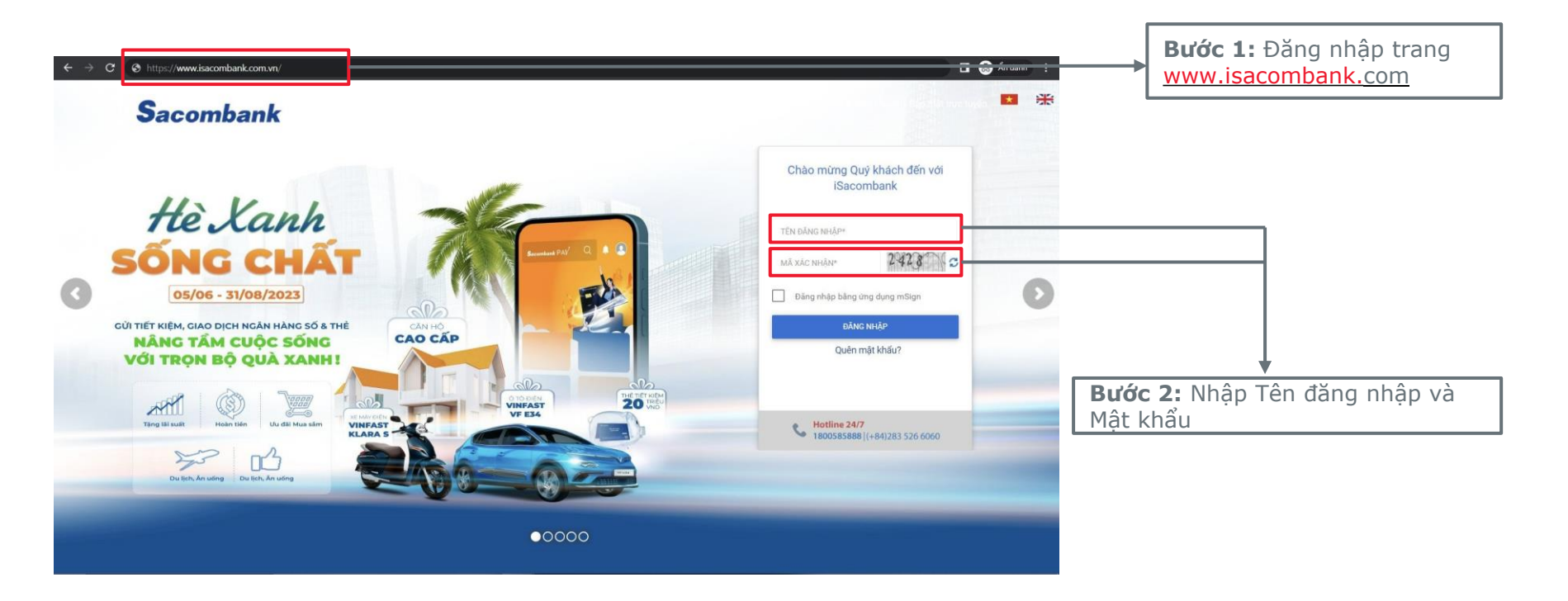

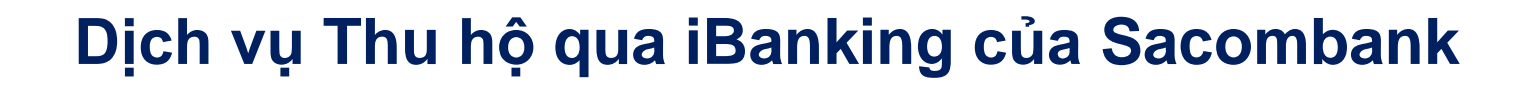

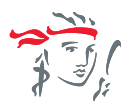

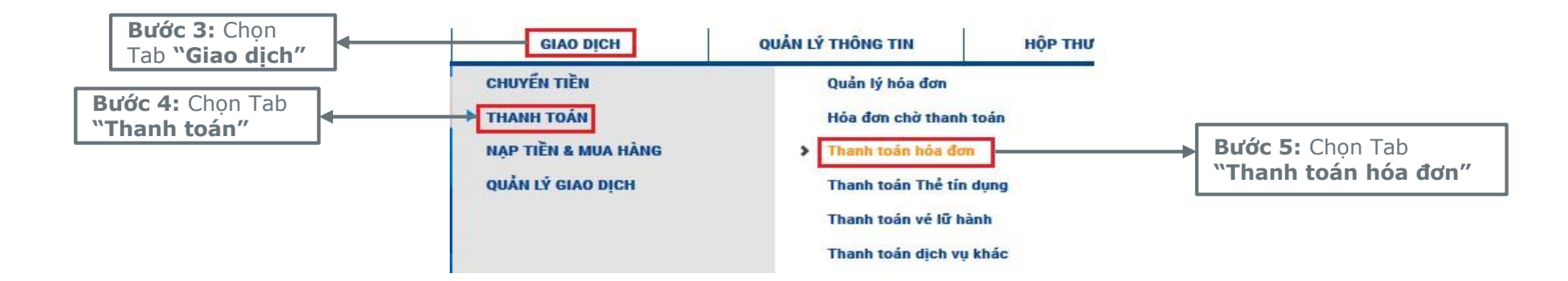

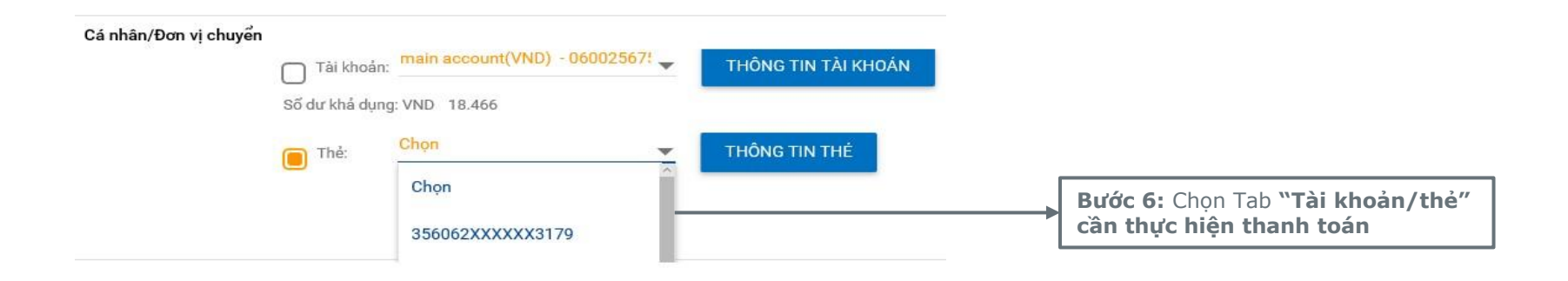

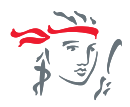

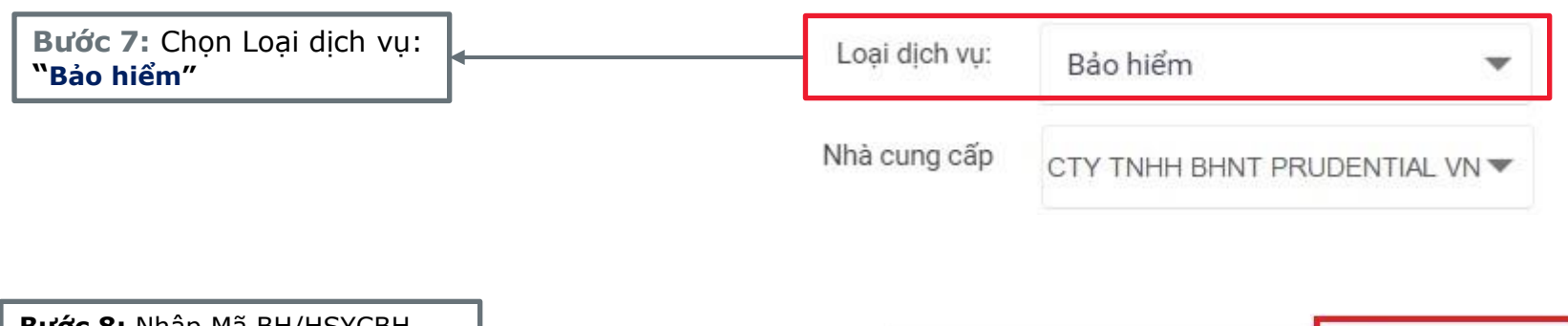

| BUOC 8: Nhập Mà BH/HSYCBH     |                 | Sero regress |               |  |
|-------------------------------|-----------------|--------------|---------------|--|
| (*)": là Số hợp đồng bảo hiểm | Ma BH/HSYCBH:*  | 211488385    | LAY THONG TIN |  |
| noạc so yeu cau bao niem      |                 |              |               |  |
|                               | Tên khách hàng* |              |               |  |

Bước 9: Chọn Tab "Lấy thông tin"

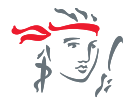

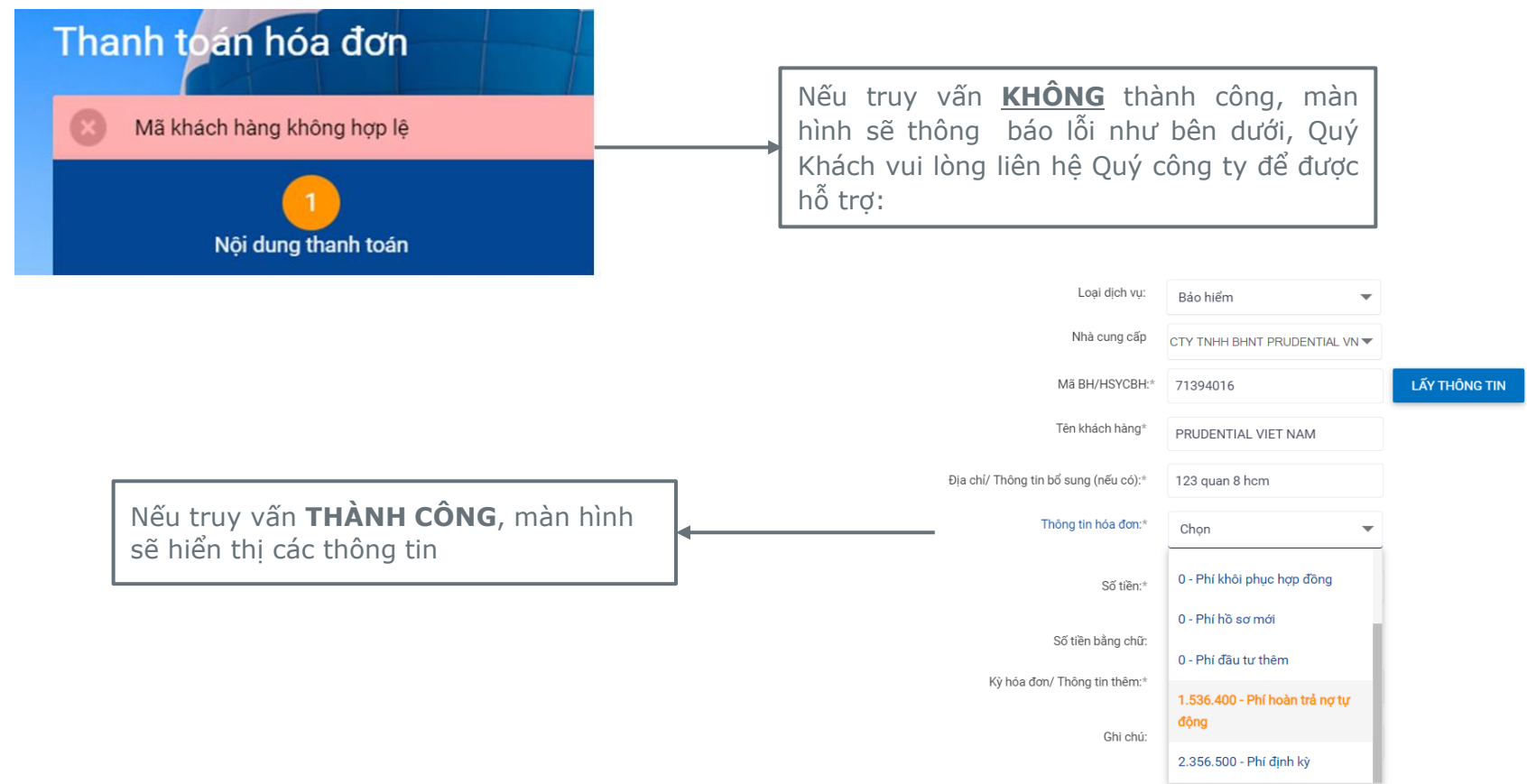

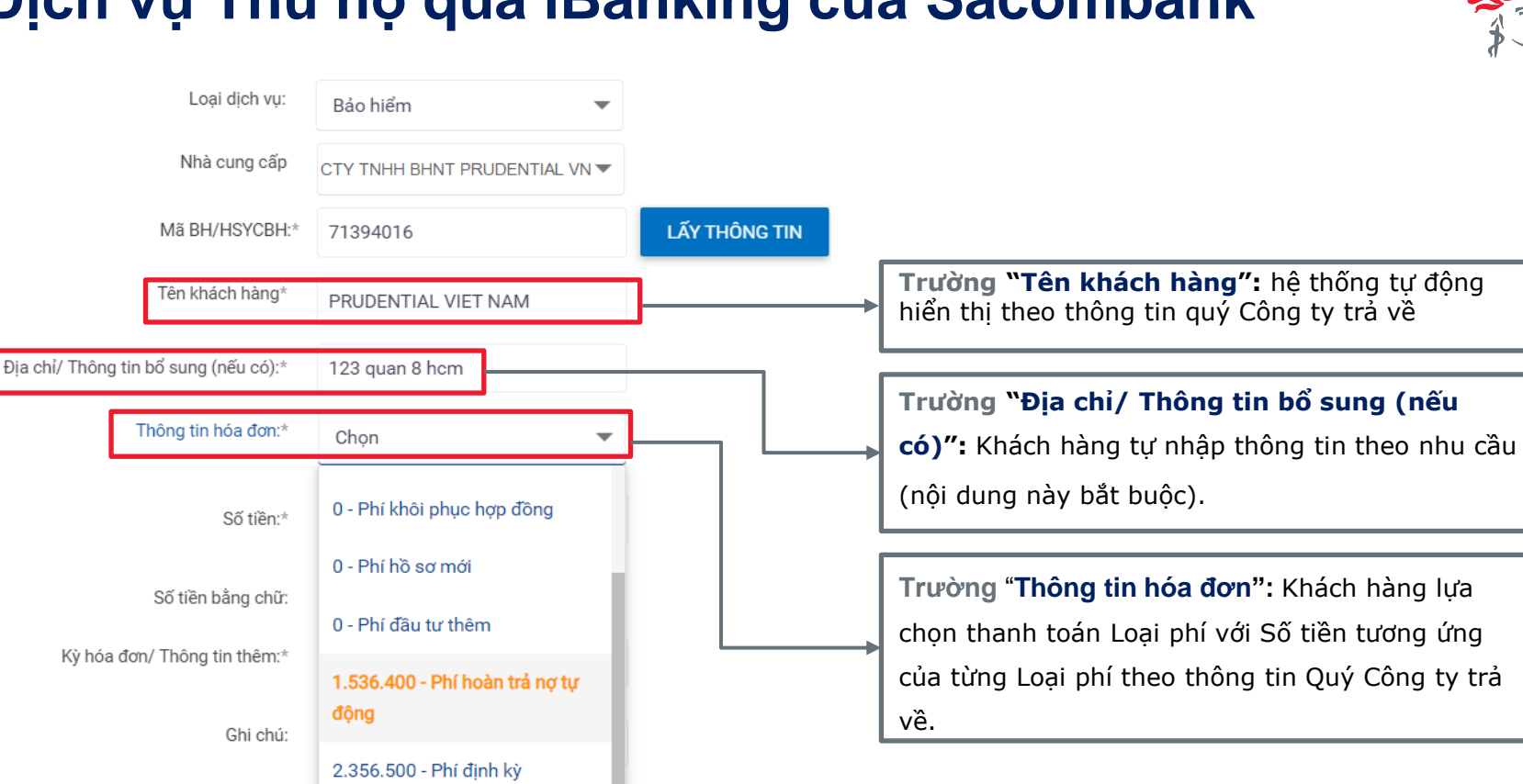

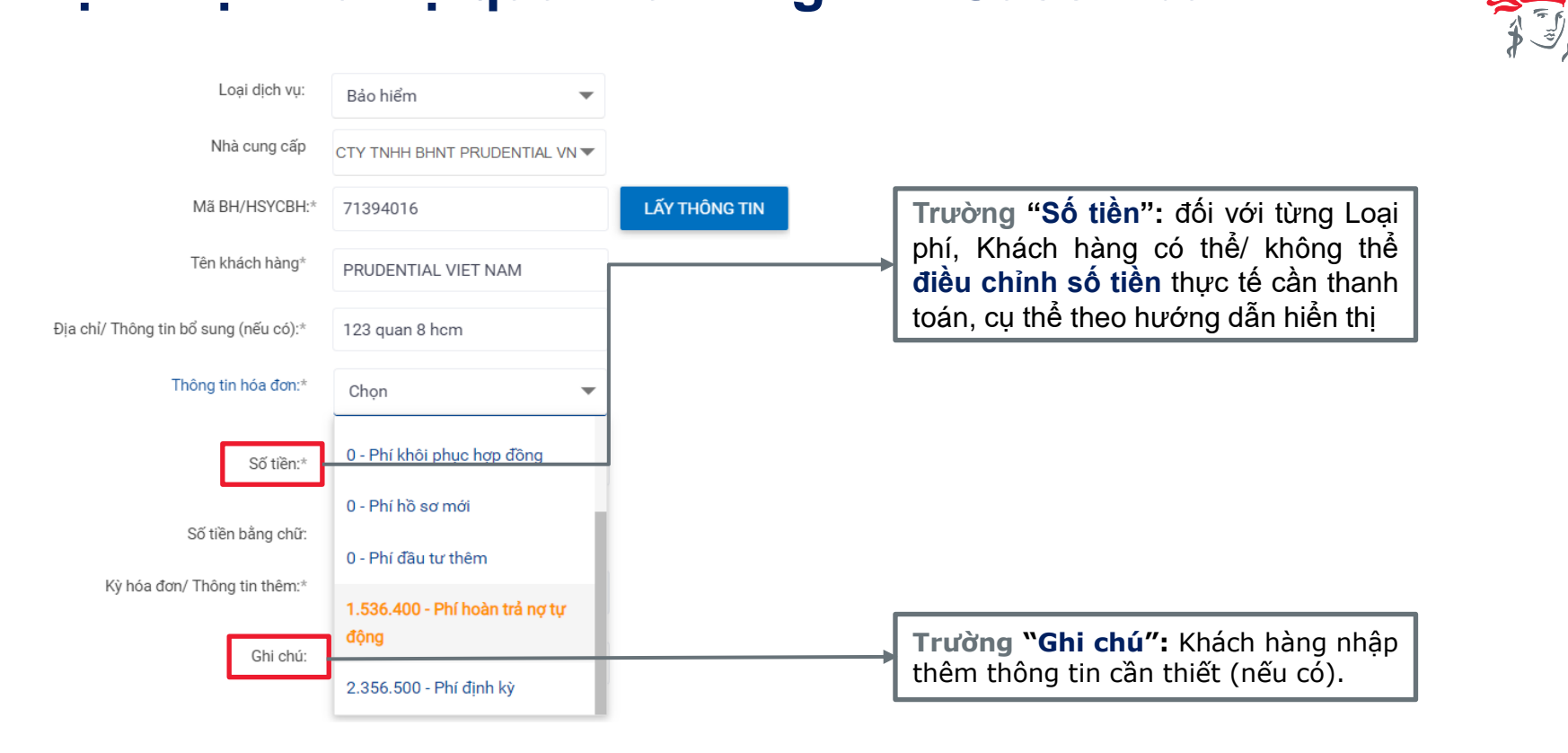

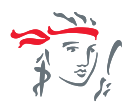

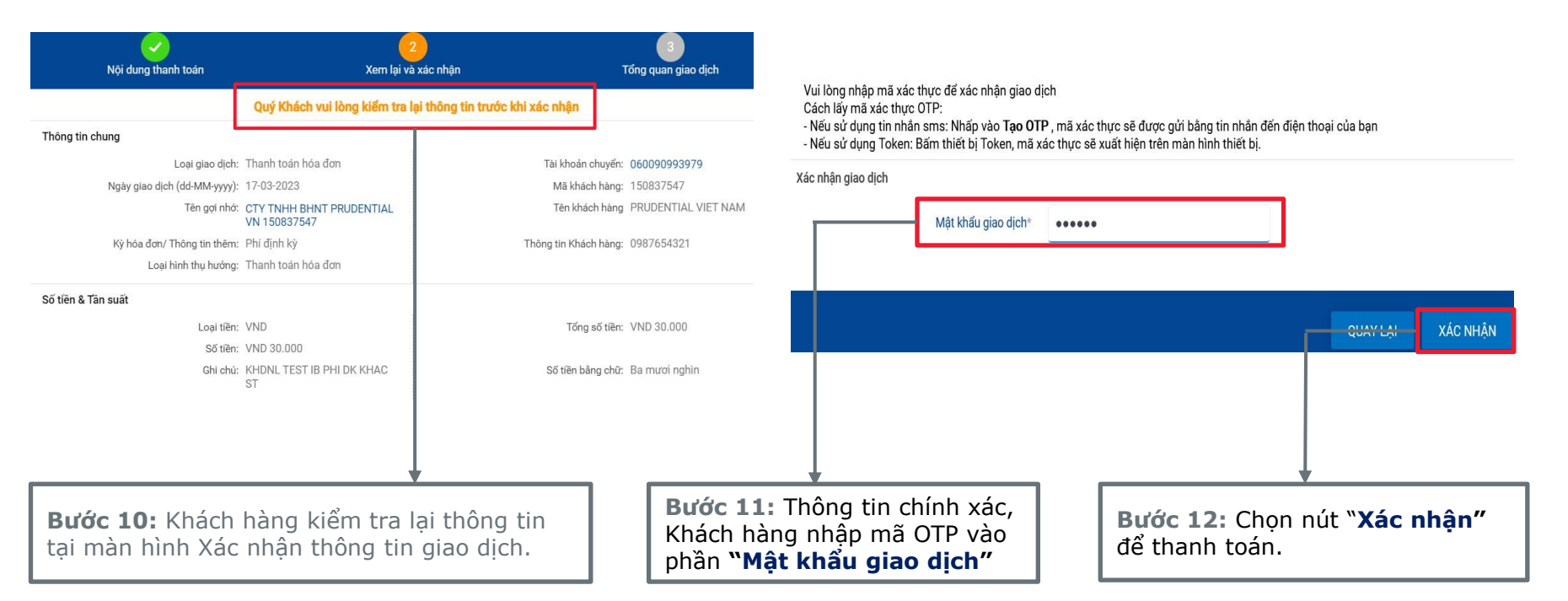

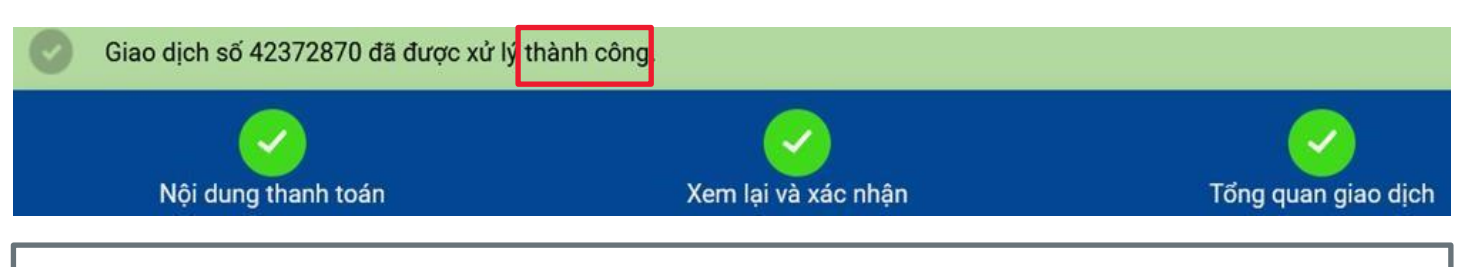

Giao dịch thành công: "Giao dịch số xxxx đã được xử lý thành công" và kết thúc giao dịch.

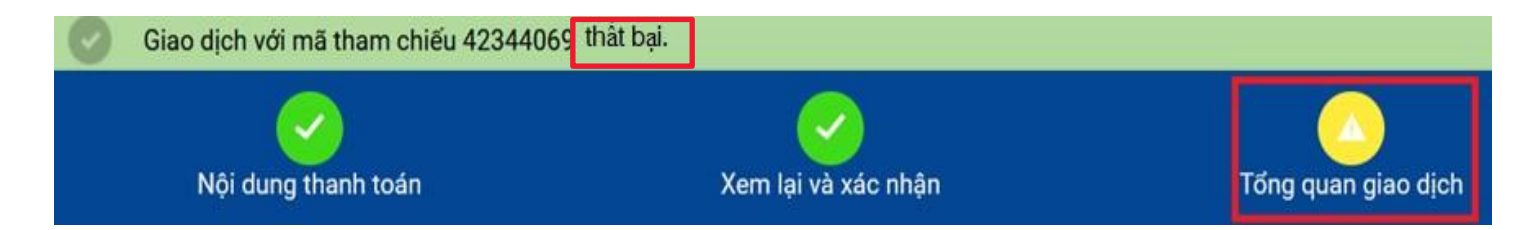

Giao dịch thất bại: "Giao dịch số xxxxx thất bại" và kết thúc giao dịch

*Lưu ý:* Khách hàng có thể kiểm tra giao dịch thành công trên ibanking theo đường dẫn sau:

Giao dịch **O**Quản lý giao dịch Giao dịch hoàn tất/ Tất cả giao dịch hoặc

liên hệ Trung Tâm Dịch Vụ Khách hàng theo số Hotline 1800.5858.88 để được hỗ trợ

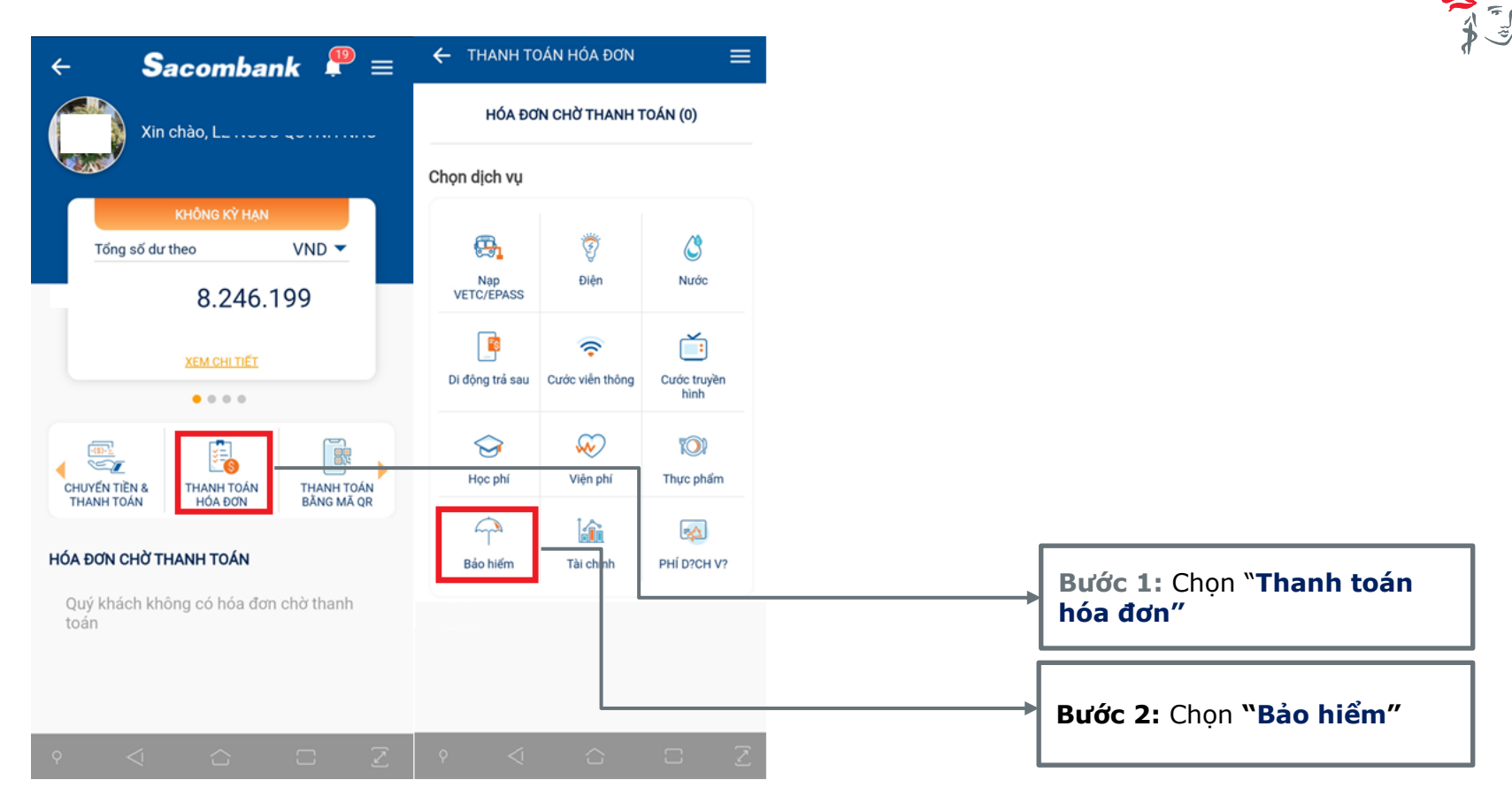

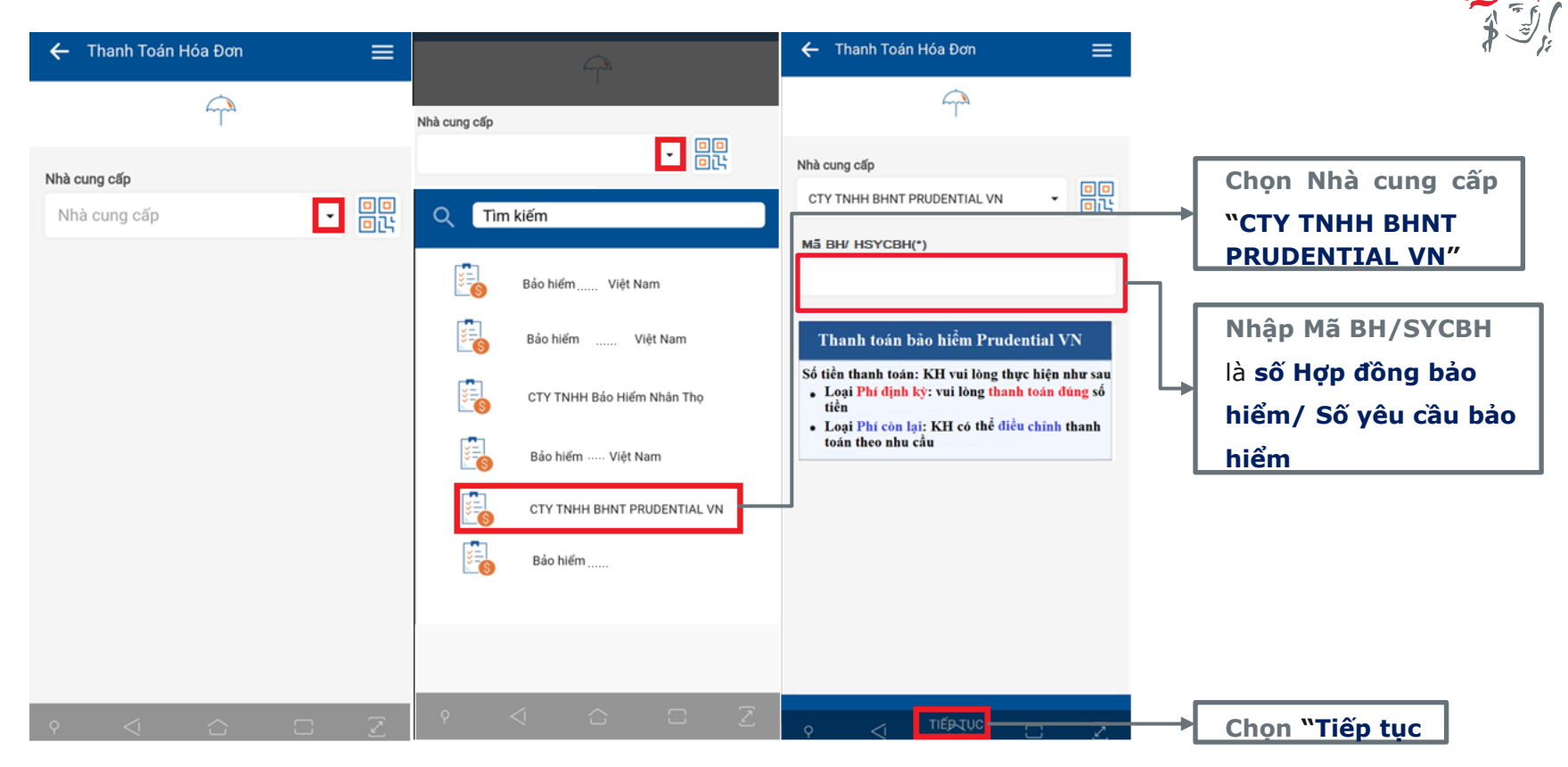

Hệ thống Sacombank truy vấn thông tin Số HĐBH/ HSYCBH đến Prudential và trả về thông tin chi tiết bên dưới

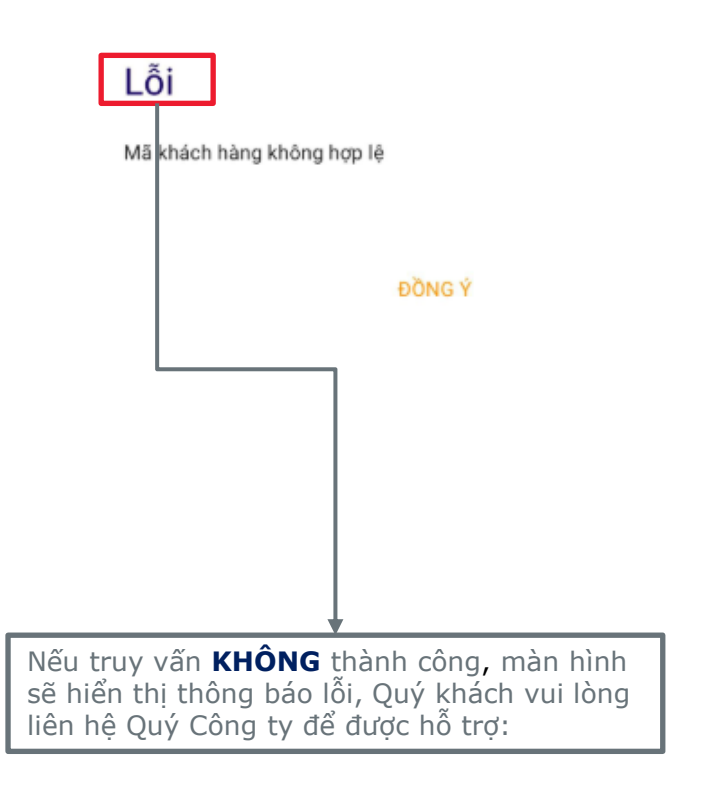

| 🔶 Thanh Toán Hóa Đơn                    | ≡               |                                   | 🗕 🔶 THANH TOÁN HÓA ĐƠN 🔤            |
|-----------------------------------------|-----------------|-----------------------------------|-------------------------------------|
| Nhà cung cấp<br>CTY TNHH BHNT PRUDENTIA | LVN <b>-</b> DC |                                   | 060003674021                        |
| Mä BH/SYCBH*                            |                 |                                   | Số dư khả dụng 3.397.692 VND        |
| 151109260                               |                 |                                   | Số tiên                             |
| Hợp đồng/Tên chủ hợp đồng BH            |                 | Tài Khoản Thể                     | 1.834.200 VN                        |
| PRUDENTIAL VIET NAM                     |                 | 060025675692                      | Phí giao dịch                       |
|                                         |                 | 1.873.576 VND                     | 220 VND                             |
| Chọn kỳ hóa đơn                         |                 | _                                 | Tên khách hàng                      |
| Phí định kỳ                             | 10.834.200 VND  | 06009093979<br>49.953.711.707 VND | PRUDENTIAL VIET NAM                 |
|                                         |                 |                                   | Địa chỉ/ Thông tin bổ sung (nếu có) |
| Phí hoàn trá nợ tự động                 | 0 VND           | 060234014679                      | 123 quan 8 hcm                      |
| Phí hoàn trả tạm ứng                    | 0 VND           | 2.530.906 VND                     | Ghi chú                             |
|                                         |                 |                                   | Stb test case 29 mb 280423          |
| Phí điều chỉnh hợp đồng                 | 0 VND           |                                   | Kỳ thanh toán                       |
| Phí khôi phục hợp đồng                  | 0 VND           |                                   | Phí hồ sơ mới                       |
| Phí hồ sơ mới                           | 0 VND           |                                   | Lưu hóe đơn                         |
| Phí đầu tư thêm                         | 0 VND           |                                   | QUAY LẠI TIẾP TỤC                   |
|                                         | 1 *             |                                   |                                     |

Nếu truy vấn **THÀNH CÔNG**, màn hình hiển thị các thông tin nêu trên. Khách hàng thực hiện theo hướng dẫn.

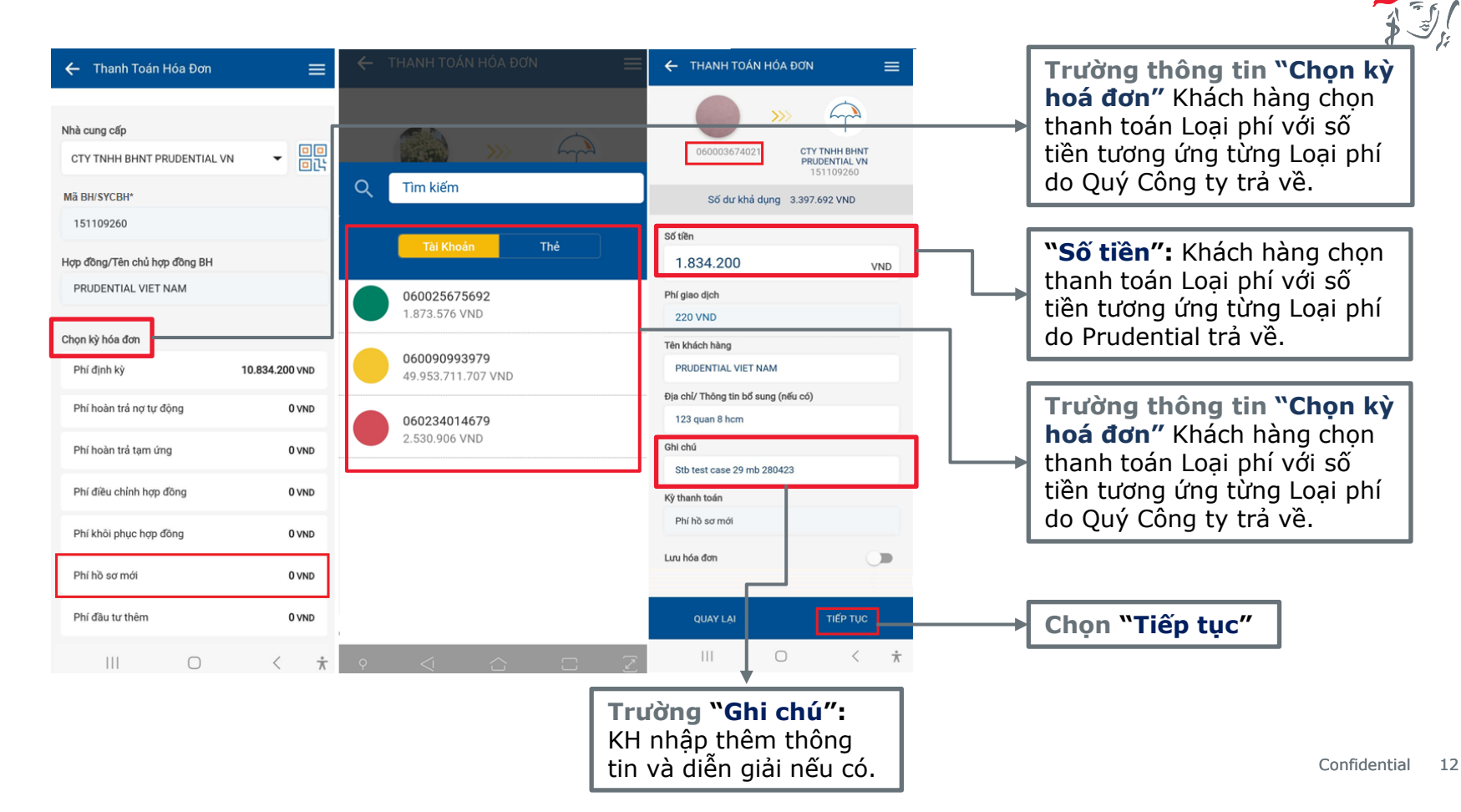

Khách hàng kiểm tra lại thông tin tại màn hình **Xác nhận thông tin giao dịch** và thực hiện yêu cầu xác thực để hoàn tất giao dịch

| ← THANH TOÁ                                                      | N HÓA ĐƠN 🛛 🚍          | ← THANH TOÁN HÓA ĐƠN 🛛 🚍                                                     |                                              |
|------------------------------------------------------------------|------------------------|------------------------------------------------------------------------------|----------------------------------------------|
| Từ Tài khoản<br>06000                                            |                        | Tên khách hàng<br>PRUDENTIAL VIET NAM<br>Địa chỉ/ Thông tin bổ sung (nếu có) |                                              |
| Nhà cung cấp<br>CTY TNHH BHNT P<br>Mã BH/HSYCBH (*)<br>151109260 | RUDENTIAL VN           | 123 abc<br>Kỳ thanh toán<br>Phí định kỳ<br>Ghi chú                           |                                              |
| Tên khách hàng<br>PRUDENTIAL VIET I<br>Đia chỉ/ Thông tin b      | NAM<br>ổ sung (nếu có) | Khdni test mb pdk<br>Thanh toán tự động<br>Không                             |                                              |
| 123 quan 8 hcm<br>Kỳ thanh toán<br>Phi ho so moi                 |                        | Quý Khách vui lòng kiểm tra lại thông<br>tin trước khi xác nhận              |                                              |
| Ghi chú<br>Stb mbanking andro<br>Phí giao dịch                   | pid 260423             | Mật khấu giao dịch                                                           | KH nhập OTP vào "Mật khẩu giao dịch"         |
| 0 VND<br>Thanh toán tự động<br>Không                             |                        |                                                                              |                                              |
| QUAY LẠI                                                         | XÁC NHẬN               |                                                                              | Nhấn "Xác nhận" để xác thực và hơ giao dịch. |

tất

| OA ĐON                |                                                                                                    |
|-----------------------|----------------------------------------------------------------------------------------------------|
| Thành công<br>420VND  |                                                                                                    |
| 0600036               |                                                                                                    |
| 1.834.20              | )                                                                                                    |
| CTY TNHH<br>PRUDENTIA | R I                                                                                                    |
| 15110                 | 9260                                                                                                    |
| PRUDENTIAL VIET       | NAM                                                                                                    |
| 123 quan 8            | 3 hcm                                                                                                    |
| Phí hồ s              | ơ mới                                                                                                    |
| Stb test case 2<br>28 | 29 mb<br>80423                                                                                                    |
| 220                   | VND                                                                                                    |
| к                     | hông                                                                                                    |
| 4238                  | 85941                                                                                                    |
|                       | CA DON<br>Thành công<br>420VND<br>0600036<br>1.834.20<br>CTY TNHH<br>PRUDENTIA<br>1511C<br>PRUDENTIAL VIET<br>123 quan t<br>Phí hồ s<br>Stb test case 2<br>220<br>k<br>4238 |

| Т     | HANH TOÁN HÓA ĐƠN                    |     |
|-------|--------------------------------------|-----|
|       | •                                    |     |
|       | Giao dịch đạng được xử lý            |     |
| Vui k | hang liên hệ 1800 5858 88 để hiết th | lêm |

ui lòng liên hệ 1800 5858 88 đế biết thêm thông tin.

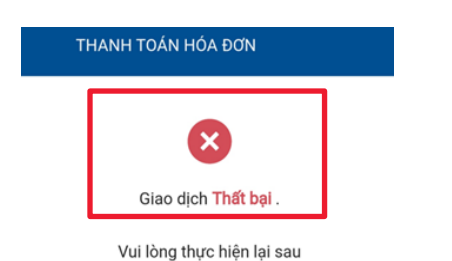

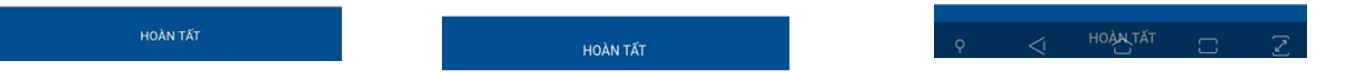

Màn hình hiển thị thông báo kết quả giao dịch

Khách hàng có thể kiểm tra giao dịch thành công trên mBanking của Sacombank theo hướng dẫn

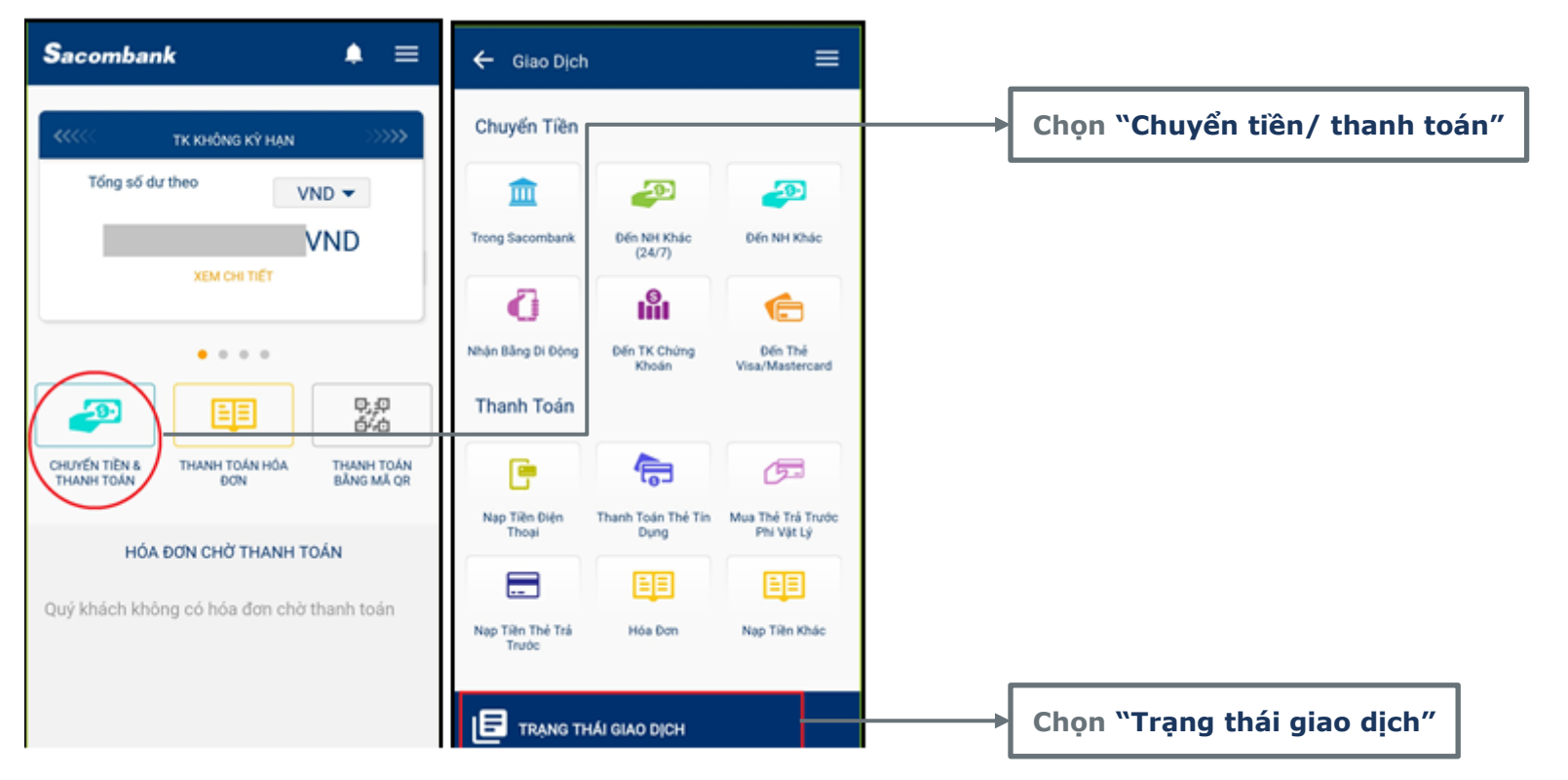

Khách hàng tải ứng dụng Sacombank Pay để thực hiện dịch vụ

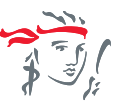

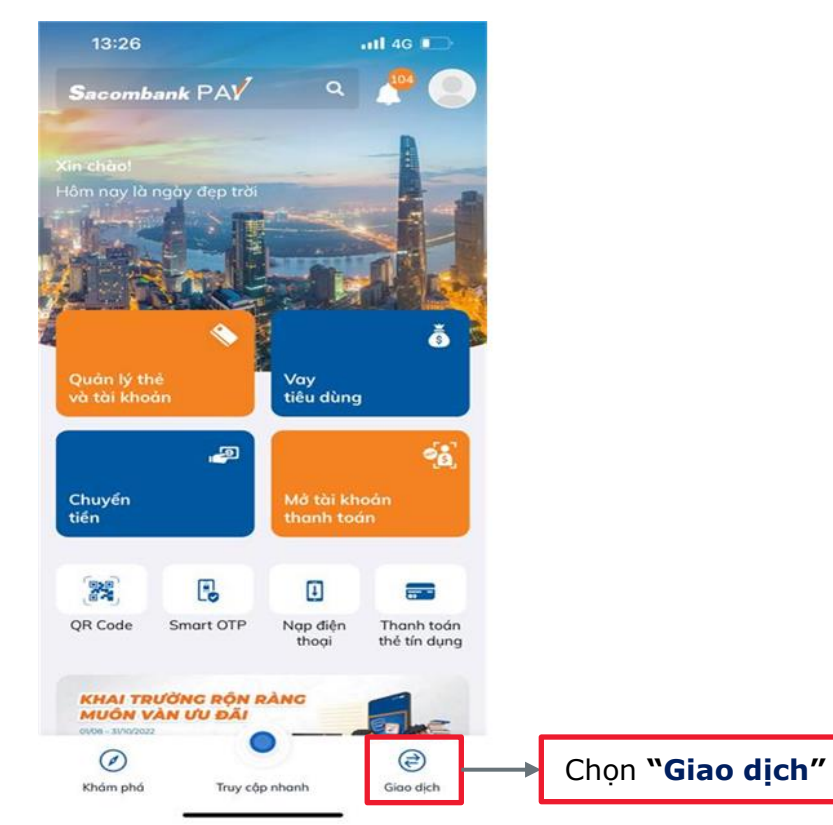

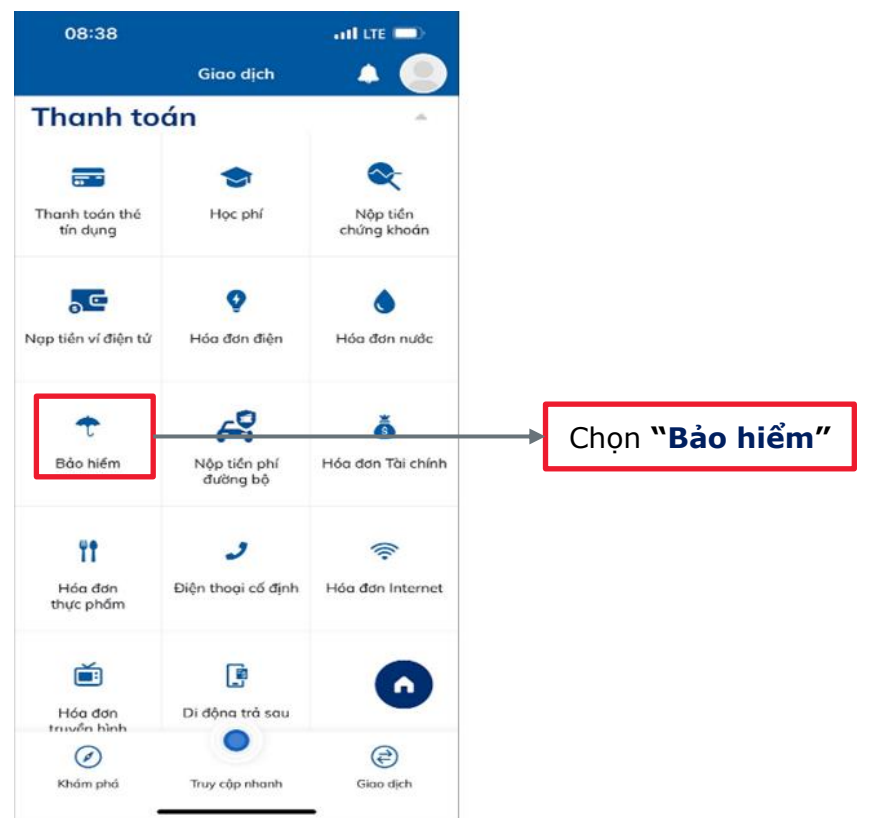

Khách hàng tải ứng dụng Sacombank Pay để thực hiện dịch vụ

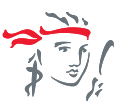

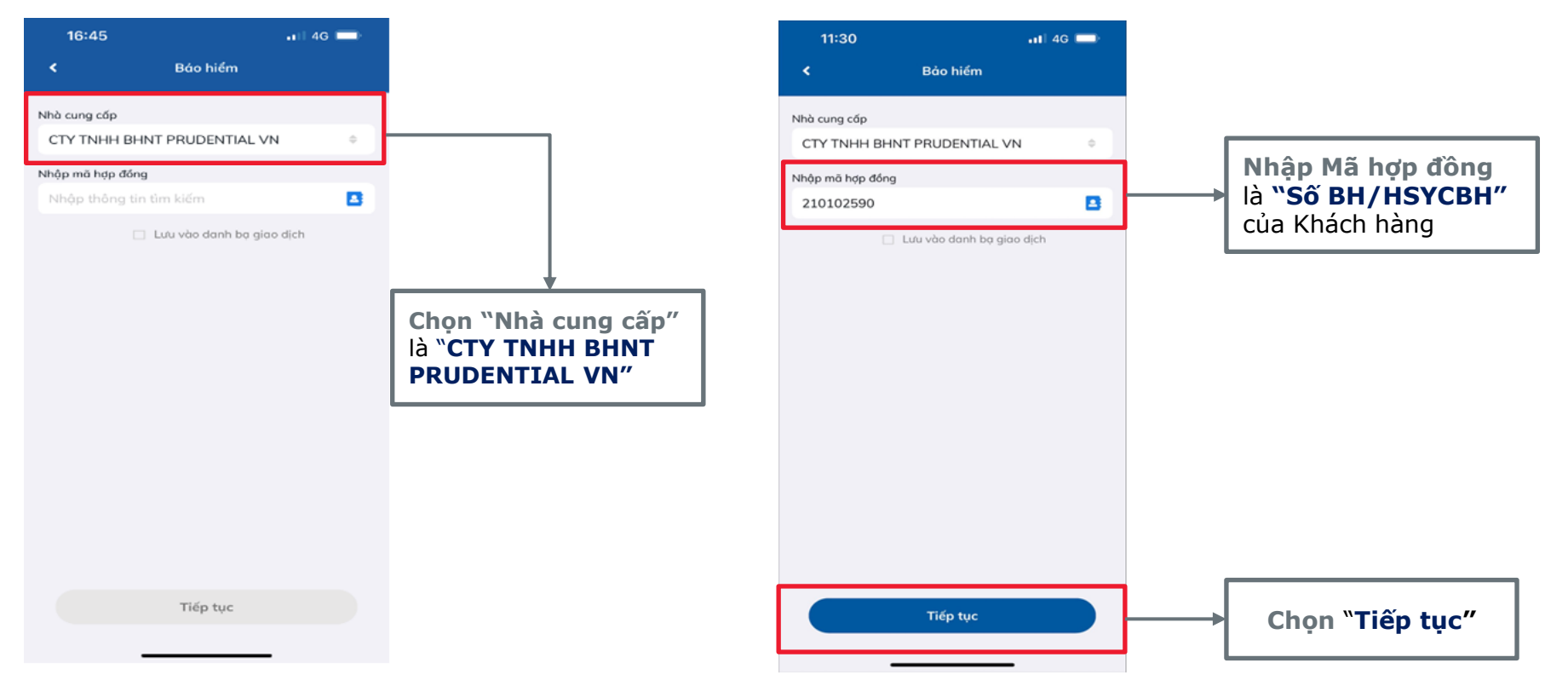

![](_page_18_Figure_1.jpeg)

| <                                                                                                    | Bảo hiểm                                                                                                    | <                                                                                                    | Bảo hiểm                                                                                                    |                               | <                                                                                                    | Bảo hiểm                                                                                                    |
|----------------------------------------------------------------------------------------------------|----------------------------------------------------------------------------------------------------|----------------------------------------------------------------------------------------------------|----------------------------------------------------------------------------------------------------|-------------------------------|----------------------------------------------------------------------------------------------------|----------------------------------------------------------------------------------------------------|
| Chọn nguồn tiến<br>136979<br>TK than                                                                                                    | h toán                                                                                                    | Chọn nguồn tiến<br>090<br>TK S                                                                                                    | 5505048<br>Sacombank Pay                                                                                                    |                               | Số dư/HM khả dụng                                                                                                    | 48<br>bank Pay<br>12,583,892,031đ                                                                                                  |
| Số dư/HM khả dụng                                                                                                    | 10.014,922,633đ                                                                                                    | Số dư/HM khả d                                                                                                    | ųng                                                                                                    | 12,759,571,163đ               |                                                                                                    | Ψ                                                                                                    |
| Thông tin thụ hưởng<br>Nhà cung cấp<br>Bên mua bảo hiểm<br>Mã hóa đơn/KH<br>O Phí hoàn trá tợi<br>Phí hoàn trá tợi<br>Phí hóà sơ mởi<br>O Phí hỏi sơ mởi<br>O Phí hỏi phục hi<br>O Phí thời phục hi<br>O Phí định kỳ | ۲۰ CTY TNHH BHNT PRUDENTIAL VI<br>PRUDENTIAL VIET NAM<br>۱۰ Ung 00<br>۱۰ Ung 00<br>۱۰ Ung 00<br>۱۰ Ung 00<br>۱۰ Ung 00<br>۱۰ Ung 00<br>۱۰ Ung 00<br>۱۰ Ung 00<br>۱۰ Ung 00<br>۱۰ Ung 00<br>۱۰ Ung 00<br>۱۰ Ung 00<br>۱۰ Ung 00<br>۱۰ Ung 00<br>۱۰ Ung 00<br>۱۰ Ung 00<br>۱۰ Ung 00<br>۱۰ Ung 00<br>10 Ung 00<br>10 Ung 00<br>10 U | 136   136   136   136   136   136   136   136   136   136   136   136   136   136   136   136   116   116   116   116   116   116   116   116   116   116   116   116   116   116   116   116   116   116   116   116   116   116   116   116   116   116   116   116   116   116   116   116   116   116   116 | 979<br>hanh toán<br>129997500<br>hanh toán<br>0 74*****733<br>nam Visa Credit<br>Int HJ //TV Canno<br>A<br>taga visa Credit<br>A<br>taga visa<br>taga visa<br>taga | nd od od od od od od od od od | Thông tin thụ hưởng<br>Nhà cung cấp<br>Bên mua bảo hiểm<br>Mã hóa đơn/KH<br>O Phí hoàn trả nạ tự<br>O Phí hoàn trả tạm đ<br>O Phí hóả sơ mải<br>O Phí khỏi phục hợp<br>O Phí điều chính hợp<br>O Phí định kỳ | CTY TNHH BHNT PRUDENTIAL VN<br>PRUDENTIAL VIET NAM<br>dòng 977,100<br>mg 4,263,600<br>0<br>dòng 0<br>dòng 0<br>cóng 0<br>5,637,900 |
|                                                                                                    |                                                                                                    |                                                                                                    |                                                                                                    |                               | Số tiền                                                                                                    |                                                                                                    |
| Số tiền                                                                                                    |                                                                                                    |                                                                                                    |                                                                                                    |                               | 5,637,900đ                                                                                                    |                                                                                                    |
| NihAn ng tian                                                                                                    |                                                                                                    | Số tiền                                                                                                    |                                                                                                    |                               |                                                                                                    |                                                                                                    |
|                                                                                                    |                                                                                                    |                                                                                                    |                                                                                                    |                               |                                                                                                    |                                                                                                    |

Nếu truy vấn THÀNH CÔNG, màn hình hiển thị

977,100đ 4,263,600đ 0đ

0đ

0đ 0đ 5.637,900đ

| 13:10                                      | 111 4G 🕞               |                                                                                                    |
|--------------------------------------------|------------------------|----------------------------------------------------------------------------------------------------|
| < Bảo                                      | hiểm                   |                                                                                                    |
| Chọn nguồn tiến<br>136979<br>TK thanh toán |                        |                                                                                                    |
| Số dư/HM khả dụng                          | 10,014,922,633đ        |                                                                                                    |
| Thông tin thụ hưởng                        |                        |                                                                                                    |
| Nhà cung cấp CTY T                         | NHH BHNT PRUDENTIAL VN |                                                                                                    |
| Bên mua bảo hiểm                           | PRUDENTIAL VIET NAM    |                                                                                                    |
| Mã hóa đơn/KH                              |                        |                                                                                                    |
| O Phí hoàn trả nợ tự động                  | 00                     |                                                                                                    |
| O Phí hoàn trả tạm ứng                     | 00                     |                                                                                                    |
| O Phí hồ sơ mới                            | b0                     |                                                                                                    |
| O Phí khôi phục hợp đồng                   | b0                     |                                                                                                    |
| O Phí topup                                | b0                     |                                                                                                    |
| O Phí điều chỉnh hợp đồng                  | 00                     |                                                                                                    |
| O Phí định kỳ                              | 2,718,8004             | +                                                                                                    |
| Số tiến<br>Nhân cổ tiến<br>Tiếp            | tục bảo                | ường <b>"Bên mua<br/>o hiểm":</b> hệ<br>ǒng hiển thị dữ<br>u tên Bên mua<br>o hiểm do Công<br>trả về |

| 11:33                            |                                                        | 111 4G 🔲                                               |
|----------------------------------|--------------------------------------------------------|--------------------------------------------------------|
| <                                | Bảo hiể                                                | m                                                      |
| -                                | <b>)905505048</b><br>FK Sacombank Pay                  |                                                        |
| Số dư/HM kh                      | ả dụng                                                 | 12,583,892,031đ                                        |
| Thông tin thu                    | ụ hưởng                                                |                                                        |
| Nhà cung cấ                      | P CTY TNH                                              | H BHNT PRUDENTIAL VN                                   |
| Bên mua bảo                      | hiểm                                                   | PRUDENTIAL VIET NAM                                    |
| Mã hóa đơn/K                     | н                                                      |                                                        |
| O Phí hoà                        | n trả nợ tự động                                       | 977,100đ                                               |
| O Phí hoà                        | n trả tạm ứng                                          | 4,263,600đ                                             |
| 🥑 Phí hồ s                       | ơ mới                                                  | b0                                                     |
| O Phí khô                        | phục hợp đồng                                          | b0                                                     |
| 🔘 Phí điều                       | i chỉnh hợp đồng                                       | b0                                                     |
| O Phí đầu                        | tư thêm                                                | 0đ                                                     |
| O Phí định                       | ı kỳ                                                   | 5,637,900đ                                             |
|                                  |                                                        |                                                        |
| s<br>đơn<br>hệ t<br>liệu<br>do 0 | ờng "Mấ<br>/ Khách<br>hống hiể<br>Mã tham<br>Công ty t | <b>i hóa</b><br>hàng":<br>n thị dữ<br>n chiếu<br>rả về |

![](_page_19_Picture_3.jpeg)

| 11:33               | ail 46 🛲                       |
|---------------------|--------------------------------|
|                     |                                |
| 0905505<br>TK Sacor | <b>1048</b><br>mbank Pay       |
| Số dư/HM khả dụng   | 12,583,892,031đ                |
| Thông tin thụ hưởng |                                |
|                     | CTY TNHH BHNT PRUDENTIAL VN    |
| Rên mươ hảo hiếm    | PRUDENTIAL VIET NAM            |
| Xád                 | c nhận giao dịch               |
| Nguồn tiền          | TK Sacombank Pay<br>0905505048 |
| Loại giao dịch      | Bảo hiểm                       |
| Nhà cung cấp        | CTY TNHH BHNT<br>PRUDENTIAL VN |
| Bên mua bảo hiểm    | PRUDENTIAL VIET NAM            |
| Số tiền thanh toán  | 5,637,900đ                     |
| Phí giao dịch       | 0đ                             |
| Chiết khấu          | 0đ                             |
| Tổng tiền           | 5,637,900đ                     |
|                     | Xác nhận                       |

|                  | $\checkmark$                                     |          |
|------------------|--------------------------------------------------|----------|
|                  | Giao dịch thành công                             |          |
|                  | -5,637,900đ                                      |          |
| Mã giao dịch:    | 554753                                           | 32       |
| Loại giao dịch:  | Thanh toán dịch vụ Bảo hiểm từ T<br>Sacombank Pá | ГК<br>ау |
| Nhà cung cấp:    | CTY TNHH BHNT PRUDENTIAL V                       | 'N       |
| Mã tham chiếu    | 21010259                                         | 90       |
| Tên khách hàng   | : PRUDENTIAL VIET NA                             | M        |
| TK thanh toán:   | 090****04                                        | 18       |
| Số tiền (đ):     | 5,637,90                                         | 00       |
| Phí giao dịch (đ | ):                                               | 0        |
| Chiết khấu (đ):  |                                                  | 0        |
| Tổng số tiền (đ  | ): 5,637,90                                      | 00       |
|                  |                                                  |          |

![](_page_20_Picture_3.jpeg)

KH kiểm tra lại thông tin tại màn hình **Xác nhận giao dịch** và thực hiện yêu cầu xác thực để hoàn tất giao dịch.

![](_page_21_Picture_1.jpeg)

![](_page_21_Figure_2.jpeg)

Trường hợp lỗi, màn hình hiển thị các câu thông báo sau

Khách hàng có thể kiểm tra giao dịch thành công theo hướng dẫn như sau:

![](_page_22_Figure_2.jpeg)

![](_page_22_Figure_3.jpeg)

![](_page_22_Picture_4.jpeg)

![](_page_22_Picture_5.jpeg)